### 2024年度 静岡県障害者技能競技大会

## 「表計算(Excel)」競技課題

| 競技番号 | 氏 名 |
|------|-----|
|      |     |

#### 1 競技時間

60分

- 2 競技内容
  - 課題1 装飾・編集
  - 課題2 関数式による表の完成
  - 課題3 データ処理
  - 課題4 グラフ作成

※作成する課題の順番は任意とする。

- 3 注意事項
  - 「開始」の合図があるまで、このページ以外は見ないこと。
     また、「開始」の合図があるまで、パソコン等を操作しないこと。
  - ② この表紙に競技番号と氏名を記入すること。
  - ③ この表紙を含む競技課題は競技終了後回収するので持ち帰らないこと。
  - ④ アプリケーションソフトの設定値は変更しないこと。
  - ⑤ 設問で指示した以外のワークシート領域は使用しないこと。
- 4 課題の場所

# デスクトップの「2024\_表計算\_競技番号」フォルダ内に、「R6\_課題1(配布用)」、 「R6\_課題2(配布用)」、「R6\_課題3(配布用)」、「R6\_課題4(配布用)」がある。

5 課題の提出場所

デスクトップの「解答\_競技番号」フォルダ内に指示に従って保存すること。

## 【課題1】

既存ブック「課題1」を開き、以下の設問に従って表を完成させなさい。

- 設問1 セルA1に競技番号を、セルA2に競技者氏名を入力しなさい。 競技番号については、全角数字で入力しなさい。 競技者氏名については、全角ひらがなで、姓と名を続けて入力しなさい。
- 設問2 次の指定セルに該当データを追加入力しなさい。

| 指定セル |    | С  | D  |
|------|----|----|----|
|      | 30 | 55 | 57 |
|      | 31 | 9  | 9  |
|      | 32 | 4  | 9  |

設問3 次の指示に従い、表の作成・操作及び式の入力・修正を行いなさい。

| 区分       | 対象範囲      | 設定内容                       |  |  |
|----------|-----------|----------------------------|--|--|
|          | B42:D44   | ・M4:O6のデータを、テキストデータとして貼り付け |  |  |
| ゴークの肝り仕り |           | ・R5:R40のデータを、E列に列を挿入して貼り付け |  |  |
|          | E9:E44    | (※貼付け後は「合計」列がF列になります)      |  |  |
|          |           | ・データ貼り付け後、L列~S列を削除         |  |  |
| 粉式の修正笙   | F10:F44   | ・市町別の合計 (C列~E列)            |  |  |
| 数工心7回工守  | C45: J45  | ・各年度の「学ぶ」「遊ぶ」「触れ合う」「合計」の合計 |  |  |
|          | B列        | ・列幅 15                     |  |  |
|          | C列~E列     | ・ 万山垣 10                   |  |  |
|          | G列~I列     | 2 师祖 10                    |  |  |
|          | F列        | • <b>万</b> 帅点 8            |  |  |
|          | J列        |                            |  |  |
| セルの乳学    | 8行目       | ・行の高さ25                    |  |  |
| 文字の配置    | C8:F8     | ・セルを結合し文字の配置を縦、横ともに中央揃え    |  |  |
| 入丁小儿但    | G8:J8     | ・文字サイズ 14 ポイント             |  |  |
|          | B8:B9     | ・フォント「HG 丸ゴシック M-PRO」      |  |  |
|          | C9: J9    | ・文字配置を中央揃え                 |  |  |
|          | B10:B45   | ・フォント「HG 丸ゴシック M-PRO」      |  |  |
|          | C10 : J45 | ・フォント「Consolas」、12 ポイント    |  |  |
|          |           | ・「桁区切りスタイル」の適用             |  |  |
|          | B8: J45   | <ul> <li>・罫線:格子</li> </ul> |  |  |
|          |           | ・表の外枠が太線であること              |  |  |
|          | B8:B9     |                            |  |  |
| 罫線・塗りつぶし | C8:J8     | ● ・ 涂りつぶし ・ 「 白            |  |  |
|          | F9        |                            |  |  |
|          | J9        |                            |  |  |
|          | C9、G9     | ・塗りつぶし:「薄い緑」               |  |  |
|          | D9、H9     | ・塗りつぶし:「薄い青」               |  |  |
|          | E9、I9     | ・塗りつぶし:「オレンジ」              |  |  |

# 静岡県の観光交流の動向

| 区分    | 設定内容                            |
|-------|---------------------------------|
| 対象範囲  | 概ねセル範囲 B4:J7                    |
|       | ・種類:スクロール:横                     |
| 図形    | ・図形のぬりつぶし : 緑、アクセント 6、白+基本色 80% |
|       | ・図形の枠線:紫、 幅:2pt                 |
| フォント  | HG 丸ゴシック M-PRO、28 ポイント、太字、黒     |
| 文字の配置 | 縦、横位置ともに中央揃え                    |

設問5 次の指示に従い、セルの設定を行いなさい。

| 区分      | 対象範囲                                            | 設定内容         | 結果表示           |
|---------|-------------------------------------------------|--------------|----------------|
|         | C10:C44                                         | 各項目の、上位 10 個 | ・背景: 色なし       |
|         | D10:D44                                         |              | ・パターン色:黄色      |
|         | E10:E44                                         |              | ・パターンの種類       |
|         | G10:G44                                         |              | 極太線 左下がり斜線 格子  |
| タルトンキャー | き書式<br>H10:H44<br>I10:I44<br>F10:F44<br>I10:I44 |              |                |
| 余件付さ書式  |                                                 |              |                |
|         |                                                 | 80以上         | ・アイコンセット:緑の丸   |
|         |                                                 | 30以上80未満     | ・アイコンセット:黄色の三角 |
|         | 010.011                                         | 30 未満        | ・アイコンセット:赤のひし形 |

設問6 指示された保存場所のフォルダの中に、「課題1○○○」のファイル名で保存しなさい。 "○○○"部分には、自分の名前を全角ひらがなで、姓と名を続けて入力しなさい。

## 【課題2】

既存ブック「課題2」を開き、以下の設問に従って表を完成させなさい。

なお、シートは「産業別統計」、「参照用データ」、「集計」の3種類である。

- 設問1 シート「産業別統計」のセルA1に競技番号を、セルA2に競技者氏名を入力しなさい。 競技番号については、全角数字で入力しなさい。 競技者氏名については、全角ひらがなで、姓と名を続けて入力しなさい。
- 設問2 次に示す箇所に名前を定義しなさい。

また、コメント記載があるものについては、コメントも設定しなさい。

| 対象シート  | 対象範囲    | 名前      | コメント    |
|--------|---------|---------|---------|
|        | B6:I114 | 産業別統計一覧 |         |
|        | B6:B114 | 調査年     |         |
| 産業別統計  | E6:E114 | 産業名     |         |
|        | G6:G114 | 調査項目名   |         |
|        | H6:H114 | 調査結果    |         |
| 参照用データ | B3:C25  | 産業分類一覧  | 産業中分類一覧 |
|        | E3:F5   | 調査一覧    | 調査一覧    |
|        | C3:C25  | 産業分類名   | 産業分類名   |
|        | I2 : K3 | 単位一覧    | 単位一覧    |

設問3

(1)対象シートの次に示す箇所を、以下の指示及び順序に従い、関数を用いて求めなさい。 なお、参照は設問2で定義した名前を使用すること。

| 対象シート | 対象範囲      | 設定内容                                                                                                    |
|-------|-----------|----------------------------------------------------------------------------------------------------|
|       | E7:E114   | 「産業コード」をもとに、「産業名」を求める                                                                                                    |
| 産業別統計 | G7:G114   | 「調査コード」をもとに、「調査名」を求める                                                                                                    |
|       | I7:I114   | 「調査コード」をもとに、「単位」を求める                                                                                                    |
| 集計    | C6 : C17  | 産業ごとの3年間(2018年~2020年)の「製造品出荷額」の合計を求める。ただし、統計情報の単位は「百万円」単位ですが、当該表示は「円」単位の換算を行うこと。                                                                                                    |
|       | C21 : C23 | 調査年ごとに「製造出荷額」の合計を求める。ただし、統計情報の単位<br>は「百万円」単位ですが、当該表示は「円」単位の換算を行うこと。                                                                                                    |
|       | F6 : F17  | <ul> <li>産業ごとの3年間(2018年~2020年)の「従業員数」の平均を求める。</li> <li>結果については、以下の条件で表示されていること。</li> <li>・小数点第一位で四捨五入を行い表示されていること。</li> <li>・3桁区切り表示が適用されていること。</li> <li>・小数点が発生していない場合も、「***.0」と表示すること。</li> </ul> |

(2) 対象シートの次に示す箇所を、以下の指示及び順序に従い、数式及び関数を用いて求めなさい。

| 対象シート | 対象範囲      | 設定内容                                                                                                    |
|-------|-----------|----------------------------------------------------------------------------------------------------|
| 産業別統計 | C7 : C114 | <ul> <li>B列の西暦をもとに、和暦を表示しなさい。</li> <li>例:「2018」→「平成 30 年」</li> <li>年数を関数によって抽出する際に設定する日付は、「12 月 31 日」とすること。</li> </ul> |

設問4 シート「産業別統計」の次に示す箇所を、以下の指示に従い、表示形式を設定しなさい。

| 対象範囲    | 設定内容             |  |
|---------|------------------|--|
| B7:B114 | 「〇〇〇〇年」となるように設定。 |  |

設問5 指示された保存場所のフォルダの中に、「課題2○○○」のファイル名で保存しなさい。 "○○○"部分には、自分の名前を全角ひらがなで、姓と名を続けて入力しなさい。

### 【課題3】

既存ブック「課題3」を開き、次に示す<各シートの概要>をもとに、以下の設問に従ってデータ処理を行いなさい。

| <各シートの概要>                                            |
|------------------------------------------------------|
| ・シートは、「一覧表」及び「設問2_抽出作業」、「設問3_分析作業」の3種類である。           |
| ・シート「一覧表」は、富士山静岡空港の行き先別搭乗者数を示すものである。                 |
| ・シート「設問2_抽出作業」、「設問3_集計作業」は、「一覧表」からデータの抽出を行うためのものである。 |

設問1 シート「設問2\_抽出作業」のセルA1に競技番号を、セルA2に競技者氏名を入力しなさい。 競技番号については、全角数字で入力しなさい。 競技者氏名については、全角ひらがなで、姓と名を続けて入力しなさい。

設問2 次の指示に従い、シート「一覧表」からシート「設問2\_抽出作業」へ抽出を行いなさい。

<抽出1>以下の条件で抽出し、抽出後並び替えをすること。

| 抽出先    | 抽出冬研                  | 並び順  |      |      |
|--------|-----------------------|------|------|------|
|        | 祖山未干                  | 優先順位 | 対象項目 | 順序   |
| セルA6以降 | 「合計搭乗客数」の上位 10 位までのもの | 第1   | 札幌地区 | 小さい順 |

<抽出2>以下の条件で項目ごと抽出し、抽出後並び替えをすること。ただし、条件を入力する場合は

| 抽山生      | 抽出条件              |                                                                 | 並び順  |      |      |
|----------|-------------------|-----------------------------------------------------------------|------|------|------|
| 细山元      | (①又は②のいずれかを満たすもの) |                                                                 | 優先順位 | 対象項目 | 順序   |
| セルA31 以降 | 1                 | 「年」が「2021」以前において、「札<br>幌地区」が「15,000」以上、「鹿児島<br>線」が「2,000」以上のもの。 | 第1   | 年    | 大きい順 |
|          | 2                 | 「熊本線」に「-(半角のハイフン)」が<br>なく、「札幌地区」が「10,000」以上<br>のもの。             | 第2   | 月    | -    |

#### セルB17以下に設定すること。

#### 設問3 次の指示に従い、シート「設問3\_集計作業」へ集計を行いなさい。

<集計作業用シートの作成>

| 区分           | 設定内容      |
|--------------|-----------|
| シート「一覧表」のコピー | シートの末尾に挿入 |
| シート名         | 集計表       |

<集計作業>

| 抽出先                            | 抽出条件                                      | 表示設定等                                                                                                    |
|--------------------------------|-------------------------------------------|----------------------------------------------------------------------------------------------------|
| シート「設問 3_集<br>計作業」<br>セル A3:K7 | 「札幌地区」 から 「チャーター便」 の<br>合計を 「年」 ごとに集計を行う。 | <ul> <li>・桁区切りスタイルを設定</li> <li>・縦軸には、集計年</li> <li>・横軸には、各地区・線・便</li> <li>・数値の末尾に「[人]」を単位表示</li> <li>・数値のあるセルは右揃え、各軸のタイト</li> <li>ルは中央揃え</li> </ul> |
| ・シート「集計表」における作業後の状態については不問     |                                           |                                                                                                    |

設問4 指示された保存場所のフォルダの中に、「課題3○○○」のファイル名で保存しなさい。 "○○○"部分には、自分の名前を全角ひらがなで、姓と名を続けて入力しなさい。

#### 【課題4】

既存ブック「課題4」を開き、以下の設問に従ってグラフを完成させなさい。

- 設問1 セルA1に競技番号を、セルA2に競技者氏名を入力しなさい。 競技番号については、全角数字で入力しなさい。 競技者氏名については、全角ひらがなで、姓と名を続けて入力しなさい。
- 設問2 ファイルのデータから、次ページの<完成イメージ>に示すグラフを、次の指示に従い作成しなさい。 ただし、以下の設問で特に指示のないフォントについては、全て「MS ゴシック」で「12 ポイント」とし、 参照部以外は全角としなさい。

| 区分       | 設定内容                     |
|----------|--------------------------|
| 作成範囲     | 概ねセル範囲 A26: I50          |
| 表示内容     | 男性、女性:「集合縦棒」             |
| 「グラフの種類」 | 人口増減率、外国人率 : 「マーカー付き折れ線」 |

設問3 次の指示に従い、グラフの設定をしなさい。

| 区分             | 設定内容                                                                                                    |
|----------------|----------------------------------------------------------------------------------------------------|
| グラフエリア         | <ul> <li>・枠線の色:単色 黒</li> <li>・枠線の幅: 3pt</li> <li>・塗りつぶし: グラデーション</li> <li>既定のグラデーション: 薄いグラデーション - アクセント4</li> <li>種類:線形</li> <li>方向:下方向</li> <li>角度:90°</li> </ul>                                                                                                    |
| プロットエリア        | ・塗りつぶし:単色<br>・色:白色                                                                                                    |
| グラフタイトル        | <ul> <li>・塗りつぶし:なし</li> <li>・枠線:なし</li> <li>・タイトル:セルA4の内容と同じ(セル参照)</li> <li>・フォント:HGPゴジックE、20ポイント</li> </ul>                                                                                                    |
| 凡例             | <ul> <li>・グラフの下に配置</li> <li>・凡例項目: B5,C5,E5,I5</li> <li>・塗りつぶし:なし</li> <li>・枠線:なし</li> </ul>                                                                                                    |
| データ系列の<br>書式設定 | <ul> <li>「集合縦棒」</li> <li>・塗りつぶし(色):男性(薄い青)、女性(赤)</li> <li>・使用する軸:主軸</li> <li>・系列の重なり:-15%</li> <li>・要素の間隔:150%</li> <li>「マーカー付き折れ線」</li> <li>・線およびマーカー(色):人口増減率(紫)、外国人率(薄い緑)</li> <li>・系列のオプション:第2軸</li> <li>・マーカーのオプション 種類:人口増減率(▲)、外国人率(■)<br/>サイズ:10<br/>塗りつぶしは、線色と同一とすること。</li> </ul> |

| 軸日盛の種類、補助目盛の種類:「内向き」           線の色:黒(単色)           ・塗りつぶし:白(単色)           ・透過度:50%           書体:「HGS ゴシック M」           ・フォントサイズ:10.5pt           第1縦軸           境界値(設定値):最小値(1.6E6)、最大値(1.9E6)           単位(設定値):最小値(0.01)、最大値(0.03)           単位(設定値):最小値(0.01)、最大値(0.03)           単位(設定値):主(50000.0)、補助(0.001)           表示形式:パーセンテージ(小数点以下の表示は、小数1桁の表示とする)           *第一横軸:表示は、セルA5の内容と同じ(セル参照)           ・塗りつぶし:なし           *春本:「HGS ゴシック M」           ・フォントサイズ:11pt           *第1縦軸:「人数[千人]と入力表示、配置:「縦書き(半角文字含む)」           ・塗りつぶし:なし           *春本:「HGS ゴシック M」           ・フォントサイズ:11pt           *第2縦軸:「比率[%]」と入力表示、配置:「縦書き(半角文字含む)」           ・塗りつぶし:なし           *春本:「HGS ゴシック M」           ・フォントサイズ:11pt           *第2縦軸:「比率[%]」と入力表示、配置:「縦書き(半角文字含む)」           ・塗りつぶし:なし           ・書体:「HGS ゴシック M」           ・フォントサイズ:11pt                                                                                                    |               | 第1縦軸・第2縦軸 共通設定項目                         |
|----------------------------------------------------------------------------------------------------|---------------|------------------------------------------|
| 軸日盛線の色:黒(単色)<br>・塗りつぶし:白(単色)<br>・透過度:50%<br>・書体:「HGS ゴシゥク M」<br>・フォントサイズ:10.5pt第1縦軸<br>境界値(設定値):最小値(1.6E6)、最大値(1.9E6)<br>単位(設定値):主(50000.0)、補助(10000.0)<br>表示単位:千第2縦軸<br>境界値(設定値):最小値(-0.01)、最大値(0.03)<br>単位(設定値):主(0.005)、補助(0.001)<br>表示形式:パーセンテージ(小数点以下の表示は、小数1桁の表示とする)第一横軸:表示は、セル A5 の内容と同じ(セル参照)<br>・塗りつぶし:なし<br>・書体:「HGS ゴシゥク M」<br>・フォントサイズ:11pt・第1縦軸:「人数[千人]」と入力表示、配置:「縦書き(半角文字含む)]<br>・塗りつぶし:なし<br>・書体:「HGS ゴシゥク M」<br>・フォントサイズ:11pt・第2縦軸:「比率 [%]」と入力表示、配置:「縦書き(半角文字含む)」<br>・塗りつぶし:なし<br>・書体:「HGS ゴシゥク M」<br>・フォントサイズ:11pt・第2縦軸:「比率 [%]」と入力表示、配置:「縦書き(半角文字含む)」<br>・塗りつぶし:なし<br>・塗りつぶし:なし<br>・書体:「HGS ゴシゥク M」<br>・フォントサイズ:11pt・第2縦軸:「比率 [%]」と入力表示、配置:「縦書き(半角文字含む)」<br>・塗りつぶし:なし<br>・塗りつぶし:なし<br>・書体:「HGS ゴシゥク M」<br>・フォントサイズ:11pt                                                                                                    |               | ・目盛の種類、補助目盛の種類:「内向き」                     |
| <ul> <li>軸日盛</li> <li>・塗りつぶし:白(単色)</li> <li>・透過度:50%</li> <li>・書体:「HGSゴシック M」</li> <li>・フォントサイズ:10.5pt</li> <li>第1縦軸</li> <li>境界値(設定値):最小値(1.6E6)、最大値(1.9E6)</li> <li>単位(設定値):主(50000.0)、補助(10000.0)</li> <li>表示単位:千</li> <li>第2縦軸</li> <li>境界値(設定値):最小値(-0.01)、最大値(0.03)</li> <li>単位(設定値):主(0.005)、補助(0.001)</li> <li>表示形式:パーセンテージ(小数点以下の表示は、小数1桁の表示とする)</li> <li>・第一横軸:表示は、セル A5 の内容と同じ(セル参照)</li> <li>・塗りつぶし:なし</li> <li>・書体:「HGSゴシック M」</li> <li>・フォントサイズ:11pt</li> <li>・第1縦軸:「比率「%」と入力表示、配置:「縦書き(半角文字含む)」</li> <li>・塗りつぶし:なし</li> <li>・書体:「HGSゴシック M」</li> <li>・フォントサイズ:11pt</li> <li>・第2縦軸:「比率[%]」と入力表示、配置:「縦書き(半角文字含む)」</li> <li>・塗りつぶし:なし</li> <li>・音体:「HGSゴシック M」</li> <li>・フォントサイズ:11pt</li> </ul>                                                                                                    |               | ・線の色:黒(単色)                               |
| 軸日盛       ・透過度:50%         ・書体:「HGS ゴシック M」         ・フォントサイズ:10.5pt         第1縦軸         境界値段定値):最小値(1.6E6)、最大値(1.9E6)         単位(設定値):主(50000.0)、補助(10000.0)         表示単位:千         第2縦軸         境界値段定値):最小値(0.01)、最大値(0.03)         単位(設定値):主0.005)、補助(0.001)         表示形式:パーセンテージ(小数点以下の表示は、小数1桁の表示とする)         ・第一横軸:表示は、セル A5 の内容と同じ(セル参照)         ・塗りつぶし:なし         ・書体:「HGS ゴシック M」         ・フォントサイズ:11pt         ・第1縦軸:「人数[千人]」と入力表示、配置:「縦書き(半角文字含む)」         ・塗りつぶし:なし         ・書体:「HGS ゴシック M」         ・フォントサイズ:11pt         ・第2縦軸:「比率 [%]」と入力表示、配置:「縦書き(半角文字含む)」         ・塗りつぶし:なし         ・第2縦軸:「比率 [%]」と入力表示、配置:「縦書き(半角文字含む)」         ・塗りつぶし:なし         ・声体:「HGS ゴシック M」         ・フォントサイズ:11pt                                                                                                    |               | <ul> <li>・途りつぶし:白(単色)</li> </ul>         |
| 軸目盛         ・書体:「HGS ゴシゥク M]           ・フォントサイズ:10.5pt           第1縦軸           境界値設定値):最小値(1.6E6)、最大値(1.9E6)           単位(設定値):主(50000.0)、補助(10000.0)           表示単位:千           第2縦軸           境界値設定値):最小値(-0.01)、最大値(0.03)           単位(設定値):最小値(-0.01)、最大値(0.03)           単位(設定値):ま(0.005)、補助(0.001)           表示形式:パーセンテージ(小数点以下の表示は、小数1桁の表示とする)           ・第一横軸:表示は、セル A5 の内容と同じ(セル参照)           ・塗りつぶし:なし           ・書体:「HGS ゴシゥク M]           ・フォントサイズ:11pt           ・第1縦軸:「人数[千人]」と入力表示、配置:「縦書き(半角文字含む)」           ・塗りつぶし:なし           ・書体:「HGS ゴシゥク M]           ・フォントサイズ:11pt           ・第2縦軸:「比率 [%]」と入力表示、配置:「縦書き(半角文字含む)」           ・塗りつぶし:なし           ・書体:「HGS ゴシゥク M]           ・フォントサイズ:11pt           ・第2縦軸:「比率 [%]」と入力表示、配置:「縦書き(半角文字含む)」           ・塗りつぶし:なし           ・書体:「HGS ゴシゥク M]           ・フォントサイズ:11pt                                                                                                    |               | · 透過度·50%                                |
| 軸日盛       ・フォントサイズ:10.5pt         第1 縦軸       境界値(設定値):最小値(1.6E6)、最大値(1.9E6)         単位(設定値):主(50000.0)、補助(10000.0)         表示単位:千         第2縦軸         境界値(設定値):最小値(-0.01)、最大値(0.03)         単位(設定値):主(0.005)、補助(0.001)         表示形式:パーセンテージ(小数点以下の表示は、小数1桁の表示とする)         ・第一横軸:表示は、セル A5 の内容と同じ(セル参照)         ・塗りつぶし:なし         ・書体:「HGS ゴシワク M」         ・フォントサイズ:11pt         ・第1縦軸:「人数[千人]」と入力表示、配置:「縦書き(半角文字含む)」         ・塗りつぶし:なし         ・書体:「HGS ゴシワク M」         ・フォントサイズ:11pt         ・第2縦軸:「比率[%]」と入力表示、配置:「縦書き(半角文字含む)」         ・塗りつぶし:なし         ・書体:「HGS ゴシワク M」         ・フォントサイズ:11pt         ・第2縦軸:「比率[%]」と入力表示、配置:「縦書き(半角文字含む)」         ・塗りつぶし:なし         ・書体:「HGS ゴシワク M」         ・フォントサイズ:11pt                                                                                                    |               | • 書体:「HGS $\mathfrak{a}^*$ シック M」        |
| 軸目盛       第1 縦軸         境界値(設定値):最小値(1.6E6)、最大値(1.9E6)         単位(設定値):主(50000.0)、補助(10000.0)         表示単位:千         第2縦軸         境界値(設定値):最小値(-0.01)、最大値(0.03)         単位(設定値):主(0.005)、補助(0.001)         表示形式:パーセンテージ(小数点以下の表示は、小数1桁の表示とする)         第一横軸:表示は、セル A5 の内容と同じ(セル参照)         塗りつぶし:なし         ・書体:「HGS ゴシワク M」         ・フォントサイズ:11pt         ・第1縦軸:「人数[千人]」と入力表示、配置:「縦書き(半角文字含む)」         ・塗りつぶし:なし         ・書体:「HGS ゴシワク M」         ・フォントサイズ:11pt         ・第2縦軸:「比率 [%]」と入力表示、配置:「縦書き(半角文字含む)」         ・塗りつぶし:なし         ・書体:「HGS ゴシワク M」         ・フォントサイズ:11pt         ・第2縦軸:「比率 [%]」と入力表示、配置:「縦書き(半角文字含む)」         ・塗りつぶし:なし         ・書体:「HGS ゴシワク M」         ・フォントサイズ:11pt                                                                                                    |               | •フォントサイズ・105nt                           |
| <ul> <li>         ・・・・・・・・・・・・・・・・・・・・・・・・・・・・・</li></ul>                                                                                                    | <b></b> 柚 日 成 |                                          |
| 軸     第25年他は及ど間と1歳5年他1.5500       単位(設定値):主(50000.0)、補助(10000.0)       表示単位:千       第2縦軸       境界値(設定値):最小値(-0.01)、最大値(0.03)       単位(設定値):主(0.005)、補助(0.001)       表示形式:パーセンテージ(小数点以下の表示は、小数1桁の表示とする)       ・第一横軸:表示は、セル A5 の内容と同じ(セル参照)       ・塗りつぶし:なし       ・書体:「HGS ゴシック M」       ・フォントサイズ:11pt       ・第1縦軸:「人数[千人]」と入力表示、配置:「縦書き(半角文字含む)」       ・塗りつぶし:なし       ・書体:「HGS ゴシック M」       ・フォントサイズ:11pt       ・第2縦軸:「比率[%]」と入力表示、配置:「縦書き(半角文字含む)」       ・塗りつぶし:なし       ・書体:「HGS ゴシック M」       ・フォントサイズ:11pt                                                                                                    | 11日11111      |                                          |
| 軸辺、成足値):主法50000.0%、補助(10000.0)       表示単位:千       第2縦軸       境界値(設定値):最小値(-0.01)、最大値(0.03)       単位(設定値):主(0.005)、補助(0.001)       表示形式:パーセンテージ(小数点以下の表示は、小数1桁の表示とする)       ・第一横軸:表示は、セル A5 の内容と同じ(セル参照)       ・塗りつぶし:なし       ・書体:「HGS ゴシック M」       ・フォントサイズ:11pt       ・第1縦軸:「人数[千人]」と入力表示、配置:「縦書き(半角文字含む)」       ・塗りつぶし:なし       ・書体:「HGS ゴシック M」       ・フォントサイズ:11pt       ・第2縦軸:「比率 [%]」と入力表示、配置:「縦書き(半角文字含む)」       ・塗りつぶし:なし       ・書体:「HGS ゴシック M」       ・フォントサイズ:11pt                                                                                                    |               | 現外他似又是他, 取为他(1.000)、取入他(1.300)           |
| 報小車位: 〒         第2縦軸         境界値(設定値): 最小値(-0.01)、最大値(0.03)         単位(設定値): 主(0.005)、補助(0.001)         表示形式: パーセンテージ(小数点以下の表示は、小数1桁の表示とする)         ・第一横軸:表示は、セルA5の内容と同じ(セル参照)         ・塗りつぶし:なし         ・書体: 「HGS ゴ シック M」         ・フォントサイズ: 11pt         ・第1縦軸: 「人数[千人]」と入力表示、配置:「縦書き(半角文字含む)」         ・塗りつぶし:なし         ・書体: 「HGS ゴ シック M」         ・フォントサイズ: 11pt         ・第2縦軸: 「比率 [%]」と入力表示、配置:「縦書き(半角文字含む)」         ・塗りつぶし:なし         ・第2縦軸: 「比率 [%]」と入力表示、配置:「縦書き(半角文字含む)」         ・塗りつぶし:なし         ・書体: 「HGS ゴ シック M」         ・フォントサイズ: 11pt         ・第2縦軸: 「比率 [%]」と入力表示、配置:「縦書き(半角文字含む)」         ・塗りつぶし:なし         ・書体: 「HGS ゴ シック M」         ・フォントサイズ: 11pt                                                                                                    |               | 平位(武定旭):土(30000.0)、佃助(10000.0)<br>ま二畄は、て |
| <ul> <li>         ・開設 2 純細         「境界値(設定値):最小値(-0.01)、最大値(0.03)         単位(設定値):主(0.005)、補助(0.001)         ま示形式:パーセンテージ(小数点以下の表示は、小数1桁の表示とする)         ・第一横軸:表示は、セル A5 の内容と同じ(セル参照)         ・塗りつぶし:なし         ・書体:「HGSゴシック M」         ・フォントサイズ:11pt         ・第1 縦軸:「人数[千人]」と入力表示、配置:「縦書き(半角文字含む)」         ・塗りつぶし:なし         ・書体:「HGSゴシック M」         ・フォントサイズ:11pt         ・第2 縦軸:「比率[%]」と入力表示、配置:「縦書き(半角文字含む)」         ・塗りつぶし:なし         ・書体:「HGSゴシック M」         ・フォントサイズ:11pt         ・第2 縦軸:「比率[%]」と入力表示、配置:「縦書き(半角文字含む)」         ・塗りつぶし:なし         ・書体:「HGSゴシック M」         ・フォントサイズ:11pt         ・第2 縦軸:「比率[%]」と入力表示、配置:「縦書き(半角文字含む)」         ・塗りつぶし:なし         ・書体:「HGSゴシック M」         ・フォントサイズ:11pt         ・第2 縦軸:「比率[%]」と入力表示、配置:「縦書き(半角文字含む)」         ・塗りつぶし:なし         ・書体:「HGSゴシック M」         ・フォントサイズ:11pt         ・第4本:「HGSゴシック M」         ・フォントサイズ:11pt         ・第2 縦軸:「比率[%]」と入力表示、配置:「縦書き(半角文字含む)」         ・塗りつぶし:なし         ・書本:「HGSコ`シック M」         ・フォントサイズ:11pt         ・第4本:「HGSコ`シック M」         ・フォントサイズ:11pt         ・第4本:「HGSコ`シック M」         ・フォントサイズ:11pt         ・第4本:「HGSコ`シック M」         ・フォントサイズ:11pt         ・第4本:「HGSコ`シック M」         ・フォントサイズ:11pt         ・音体:「HGSコ`シック M」         ・フォントサイズ:11pt         ・</li></ul> |               |                                          |
| 境界値(設定値):最小値(-0.01)、最大値(0.03)         単位(設定値):主(0.005)、補助(0.001)         表示形式:パーセンテージ(小数点以下の表示は、小数1桁の表示とする)         ・第一横軸:表示は、セル A5 の内容と同じ(セル参照)         ・塗りつぶし:なし         ・書体:「HGS ゴシゥク M」         ・フォントサイズ:11pt         ・第1縦軸:「人数[千人]」と入力表示、配置:「縦書き(半角文字含む)」         ・塗りつぶし:なし         ・書体:「HGS ゴシゥク M」         ・フォントサイズ:11pt         ・第2縦軸:「比率[%]」と入力表示、配置:「縦書き(半角文字含む)」         ・塗りつぶし:なし         ・書体:「HGS ゴシゥク M」         ・フォントサイズ:11pt         ・第2縦軸:「比率 [%]」と入力表示、配置:「縦書き(半角文字含む)」         ・塗りつぶし:なし         ・書体:「HGS ゴシゥク M」         ・フォントサイズ:11pt                                                                                                    |               |                                          |
| 単位(設定値):主(0.005)、補助(0.001)         表示形式:パーセンテージ(小数点以下の表示は、小数1桁の表示とする)         ・第一横軸:表示は、セルA5の内容と同じ(セル参照)         ・塗りつぶし:なし         ・書体:「HGS ゴシック M」         ・フォントサイズ:11pt         ・第1縦軸:「人数[千人]」と入力表示、配置:「縦書き(半角文字含む)」         ・塗りつぶし:なし         ・書体:「HGS ゴシック M」         ・フォントサイズ:11pt         ・第1縦軸:「人数[千人]」と入力表示、配置:「縦書き(半角文字含む)」         ・塗りつぶし:なし         ・書体:「HGS ゴシック M」         ・フォントサイズ:11pt         ・第2縦軸:「比率 [%]」と入力表示、配置:「縦書き(半角文字含む)」         ・塗りつぶし:なし         ・書体:「HGS ゴシック M」         ・フォントサイズ:11pt                                                                                                    |               | 境界值(設定値): 最小值(-0.01)、最大值(0.03)           |
| 表示形式:パーセンテージ(小数点以下の表示は、小数1桁の表示とする)         ・第一横軸:表示は、セルA5の内容と同じ(セル参照)         ・塗りつぶし:なし         ・書体:「HGS ゴシック M」         ・フォントサイズ:11pt         ・第1縦軸:「人数[千人]」と入力表示、配置:「縦書き(半角文字含む)」         ・塗りつぶし:なし         ・書体:「HGS ゴシック M」         ・フォントサイズ:11pt         ・第2縦軸:「比率 [%]」と入力表示、配置:「縦書き(半角文字含む)」         ・塗りつぶし:なし         ・第2縦軸:「比率 [%]」と入力表示、配置:「縦書き(半角文字含む)」         ・塗りつぶし:なし         ・書体:「HGS ゴシック M」         ・フォントサイズ:11pt                                                                                                    |               | 単位(設定値):主(0.005)、補助(0.001)               |
| ・第一横軸:表示は、セルA5の内容と同じ(セル参照)         ・塗りつぶし:なし         ・書体:「HGS ゴ シック M」         ・フォントサイズ:11pt         ・第1縦軸:「人数[千人]」と入力表示、配置:「縦書き(半角文字含む)」         ・塗りつぶし:なし         ・書体:「HGS ゴ シック M」         ・フォントサイズ:11pt         ・第2縦軸:「比率 [%]」と入力表示、配置:「縦書き(半角文字含む)」         ・塗りつぶし:なし         ・青体:「HGS ゴ シック M」         ・フォントサイズ:11pt         ・第2縦軸:「比率 [%]」と入力表示、配置:「縦書き(半角文字含む)」         ・塗りつぶし:なし         ・書体:「HGS ゴ シック M」         ・フォントサイズ:11pt                                                                                                    |               | 表示形式:パーセンテージ(小数点以下の表示は、小数1桁の表示とする)       |
| ・塗りつぶし:なし         ・書体:「HGS ゴシック M」         ・フォントサイズ:11pt         ・第1縦軸:「人数 [千人]」と入力表示、配置:「縦書き(半角文字含む)」         ・塗りつぶし:なし         ・書体:「HGS ゴシック M」         ・フォントサイズ:11pt         ・第2縦軸:「比率 [%]」と入力表示、配置:「縦書き(半角文字含む)」         ・塗りつぶし:なし         ・書体:「HGS ゴシック M」         ・字ントサイズ:11pt         ・第2縦軸:「比率 [%]」と入力表示、配置:「縦書き(半角文字含む)」         ・塗りつぶし:なし         ・書体:「HGS ゴシック M」         ・フォントサイズ:11pt                                                                                                    |               | ・第一横軸:表示は、セルA5の内容と同じ(セル参照)               |
| ・書体:「HGS ゴシック M」         ・フォントサイズ:11pt         ・第1縦軸:「人数 [千人]」と入力表示、配置:「縦書き(半角文字含む)」         ・塗りつぶし:なし         ・書体:「HGS ゴシック M」         ・フォントサイズ:11pt         ・第2縦軸:「比率 [%]」と入力表示、配置:「縦書き(半角文字含む)」         ・塗りつぶし:なし         ・青本:「HGS ゴシック M」         ・フォントサイズ:11pt         ・第2縦軸:「比率 [%]」と入力表示、配置:「縦書き(半角文字含む)」         ・塗りつぶし:なし         ・書体:「HGS ゴシック M」         ・フォントサイズ:11pt                                                                                                    |               | ・塗りつぶし:なし                                |
| ・フォントサイズ:11pt         ・第1縦軸:「人数 [千人]」と入力表示、配置:「縦書き(半角文字含む)」         ・塗りつぶし:なし         ・書体:「HGS ゴシック M」         ・フォントサイズ:11pt         ・第2縦軸:「比率 [%]」と入力表示、配置:「縦書き(半角文字含む)」         ・塗りつぶし:なし         ・書体:「HGS ゴシック M」         ・フォントサイズ:11pt         ・第2縦軸:「比率 [%]」と入力表示、配置:「縦書き(半角文字含む)」         ・塗りつぶし:なし         ・書体:「HGS ゴシック M」         ・フォントサイズ:11pt                                                                                                    |               | ・書体 : 「HGS ゴシック M」                       |
| <ul> <li>・第1縦軸:「人数[千人]」と入力表示、配置:「縦書き(半角文字含む)」</li> <li>・塗りつぶし:なし</li> <li>・書体:「HGS ゴシック M」</li> <li>・フォントサイズ:11pt</li> <li>・第2縦軸:「比率 [%]」と入力表示、配置:「縦書き(半角文字含む)」</li> <li>・塗りつぶし:なし</li> <li>・書体:「HGS ゴシック M」</li> <li>・フォントサイズ:11pt</li> </ul>                                                                                                    |               | ・フォントサイズ:11pt                            |
| <ul> <li>軸ラベル</li> <li>・塗りつぶし:なし</li> <li>・書体:「HGS ゴシック M」</li> <li>・フォントサイズ:11pt</li> <li>・第2縦軸:「比率 [%]」と入力表示、配置:「縦書き(半角文字含む)」</li> <li>・塗りつぶし:なし</li> <li>・書体:「HGS ゴシック M」</li> <li>・フォントサイズ:11pt</li> </ul>                                                                                                    |               | ・第1縦軸:「人数[千人]」と入力表示、配置:「縦書き(半角文字含む)」     |
| <ul> <li>         *書体:「HGS ゴシック M」         • 書体:「HGS ゴシック M」         • フォントサイズ: 11pt     </li> <li>         • 第2縦軸:「比率 [%]」と入力表示、配置:「縦書き(半角文字含む)」         • 塗りつぶし:なし         • 書体:「HGS ゴシック M」         • フォントサイズ: 11pt     </li> </ul>                                                                                                    |               | ・塗りつぶし:なし                                |
| <ul> <li>・フォントサイズ:11pt</li> <li>・第2縦軸:「比率 [%]」と入力表示、配置:「縦書き(半角文字含む)」</li> <li>・塗りつぶし:なし</li> <li>・書体:「HGS ゴシック M」</li> <li>・フォントサイズ:11pt</li> </ul>                                                                                                    | 軸ラベル          | ・書体:「HGS ゴシック M」                         |
| <ul> <li>・第2縦軸:「比率 [%]」と入力表示、配置:「縦書き(半角文字含む)」</li> <li>・塗りつぶし:なし</li> <li>・書体:「HGS ゴシック M」</li> <li>・フォントサイズ:11pt</li> </ul>                                                                                                    |               | ・フォントサイズ:11pt                            |
| <ul> <li>・塗りつぶし:なし</li> <li>・書体:「HGS ゴシック M」</li> <li>・フォントサイズ:11pt</li> </ul>                                                                                                    |               | ・第2縦軸:「比率 [%]」と入力表示、配置:「縦書き(半角文字含tr)」    |
| ・書体:「HGS ゴシック M」<br>・フォントサイズ: 11pt                                                                                                    |               | <ul> <li>・途りつぶし: なし</li> </ul>           |
| - フォントサイズ・11nt                                                                                                    |               | ・書体・「HGS ゴシック M」                         |
|                                                                                                    |               | •フォントサイズ: 11nt                           |

設問4 次の指示に従い、印刷に関するページ設定を行いなさい。

なお、最終的なワークシート上と印刷プレビューとの表示の違いは問わない。

| 区分   | 設定内容                          |
|------|-------------------------------|
| 印刷範囲 | ・セル範囲:A4:I50                  |
|      | ・A4縦1枚に納めて印刷できるようにする          |
| 余白   | <ul> <li>・上下左右:2cm</li> </ul> |
|      | ・ページの中央(水平/垂直とも)に配置           |
| ヘッダー | ・左側 : 「本日の日付」(試験日)を自動挿入で表示    |
| フッター | ・右側:「静岡県の人口推移」と入力表示           |

設問5 指示された保存場所のフォルダの中に、「課題4○○○」のファイル名で保存しなさい。 "○○○"部分には、自分の名前を全角ひらがなで、姓と名を続けて入力しなさい。

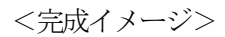

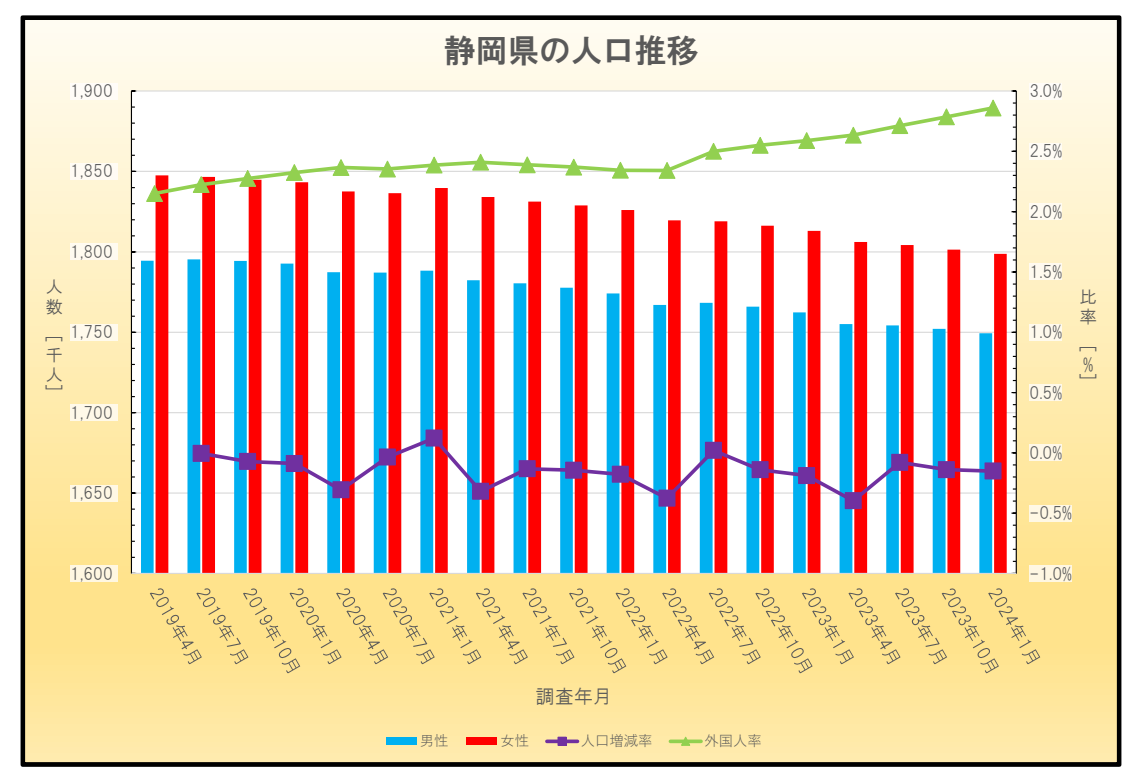